学内の資料をさがすときは、GLIM/OPACの【蔵書検索】 から検索します。ただし、【蔵書検索】の検索結果には、 電子リソースは含まれません。

インターネット上で読める図書や雑誌を調べるときは、 OPAC の電子リソース検索タブ、または学習 院大学電子ジャーナル・電子ブックリストか ら、検索してください。

雑誌の検索例

GLIM/OPAC PREASE - DEPASE REAR

利用状況の確認・貸出更新

ブックマーク

料規購入依頼 (学生のみ)

読みたい

MyGLIM

蔵書検索+(Plus

データペー

します

学習院大学 学術成員リポシト

所能射発リストマ

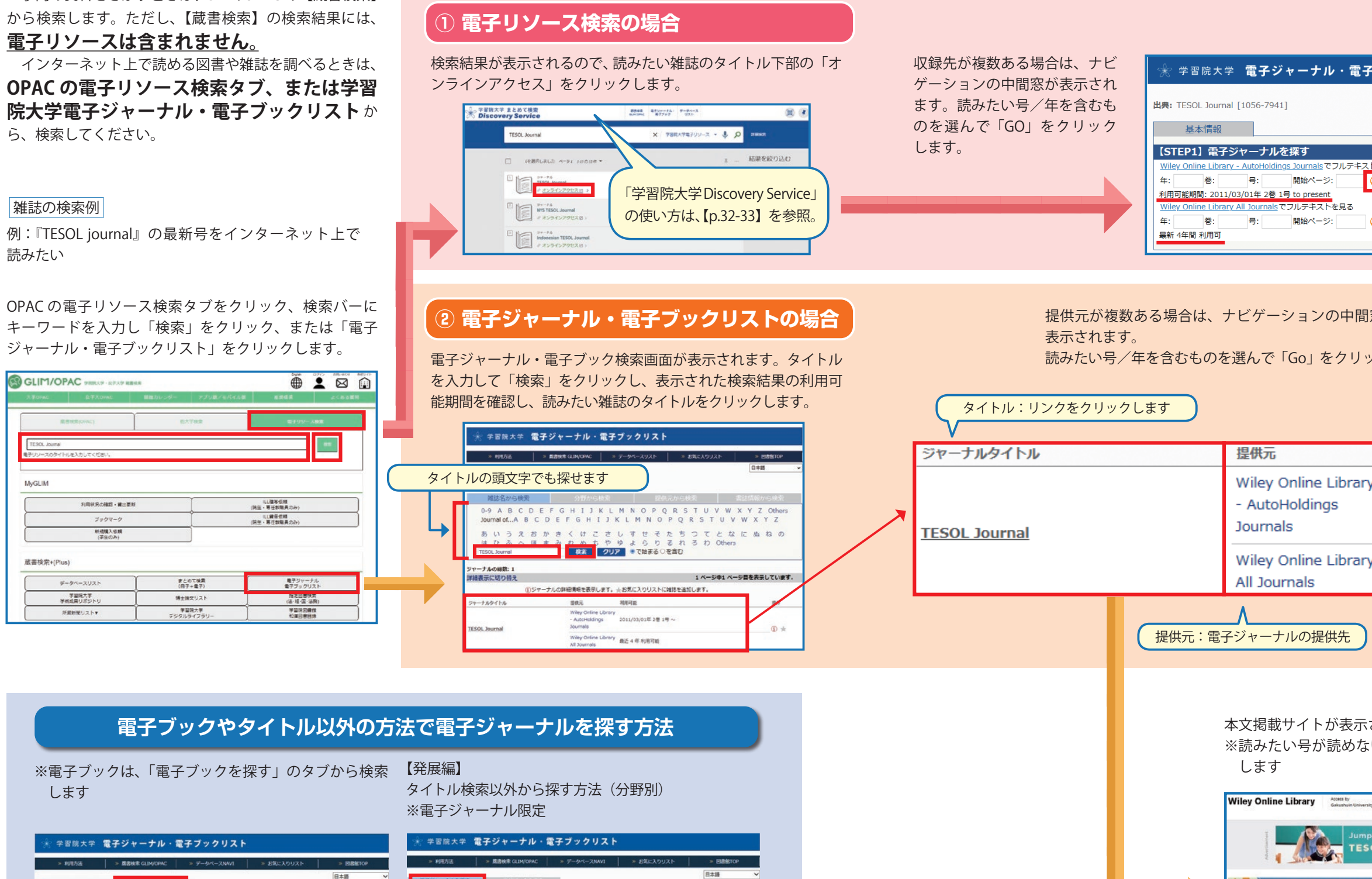

| STHRAT BITT IN BITTIAN                          |                                                                                                    |                                        |                                       |                                             |            |            |                                                                                                    |                                             |             |          |
|-------------------------------------------------|----------------------------------------------------------------------------------------------------|----------------------------------------|---------------------------------------|---------------------------------------------|------------|------------|----------------------------------------------------------------------------------------------------|---------------------------------------------|-------------|----------|
|                                                 | 利用方法 > 既書検索 GL3                                                                                                    | 4/OPAC                                 | » データペースNAVI                          | > お気に入りリスト                                  | * BIBBITOP | > 和田方道     | » 既图核常 GLIM/OPAC                                                                                                    | ⇒ データペースNAVI                                | >> お気に入りリスト | > 回激能TOP |
| 879                                             | マーナルを除す 電子ブラ                                                                                                    | クを描す                                   | 1                                     |                                             | 日本語        | 電子ジャーナルを探す | ロ子ブックを良す                                                                                                    | _                                           |             | 日本語      |
|                                                 |                                                                                                    | _                                      | 電子ブックを探す                              |                                             |            | 雑誌名から検索    | 分野から                                                                                                    | () 「 日本 日本 日本 日本 日本 日本 日本 日本 日本 日本 日本 日本 日本 | 元から検索       | 書誌情報から検索 |
| 9イトル<br>ISBN<br>着き名<br>費何元<br>012:<br>あい<br>はひる | Jacond language acquisition<br>建 4<br>Combridge University Press<br>Ebook Central<br>EBoothot<br>Elsevine Sciencollived AutoLood<br>Nanuten eBook Library<br>Miscellaneous eBooks<br>4 56 7 8 9 A B C D E F G<br>スス 5 7 8 9 A B C D E F G<br>スス 5 7 8 9 A B C D E F G<br>スス 5 7 8 9 A B C D E F G | ×<br>B/イニシャル<br>HIJKL<br>f せそた<br>たらりる | Oで始まる<br>MNOPQRSTU<br>ちつてとなに出<br>れるわを | OTN#8 * ##0<br>PPQRSTUVWXYZ<br>Tとなに出れの<br>か |            |            | 加速         カデゴリ         サブカデゴリ           開税、久な岸         24、福祉、特徴         100           空税、福祉、特徴         100         100           公共         100         100           江芋         国際に等         100           国際に等         100         100           国際に等         100         100           自然         100         100           自然         100         100 |                                             |             |          |
|                                                 |                                                                                                    |                                        |                                       |                                             |            |            |                                                                                                    |                                             |             | ゆき カロマ   |

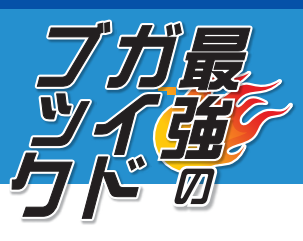

| 電子ブックリスト                                                                                                    |  |  |  |  |  |  |  |  |  |
|----------------------------------------------------------------------------------------------------|--|--|--|--|--|--|--|--|--|
|                                                                                                    |  |  |  |  |  |  |  |  |  |
| レデキストを見る                                                                                                    |  |  |  |  |  |  |  |  |  |
| 23                                                                                                    |  |  |  |  |  |  |  |  |  |
|                                                                                                    |  |  |  |  |  |  |  |  |  |
|                                                                                                    |  |  |  |  |  |  |  |  |  |
| 中間窓が                                                                                                    |  |  |  |  |  |  |  |  |  |
| 711 11 11 11 11 11 11 11 11 11 11 11 11                                                                                                    |  |  |  |  |  |  |  |  |  |
|                                                                                                    |  |  |  |  |  |  |  |  |  |
|                                                                                                    |  |  |  |  |  |  |  |  |  |
| 利用可能                                                                                                    |  |  |  |  |  |  |  |  |  |
| prary 2011/03/01年 2巻 1号 ~                                                                                                    |  |  |  |  |  |  |  |  |  |
| 2011/03/01-+ 28 1.9 -                                                                                                    |  |  |  |  |  |  |  |  |  |
| brary<br>最近 4 年 利用可能                                                                                                    |  |  |  |  |  |  |  |  |  |
|                                                                                                    |  |  |  |  |  |  |  |  |  |
| も 利用可能:閲覧可能な期間が表示されます                                                                                                    |  |  |  |  |  |  |  |  |  |
|                                                                                                    |  |  |  |  |  |  |  |  |  |
| 表示されます                                                                                                    |  |  |  |  |  |  |  |  |  |
| めない時は、GLIM/OPAC で紙版資料を探                                                                                                    |  |  |  |  |  |  |  |  |  |
| 187<br>hulu Elovershyl Galazhun Deigatu Q. Login / Register                                                                                                    |  |  |  |  |  |  |  |  |  |
| Jumpstart your ELT career with the<br>TESOL CORE CERTIFICATE PROGRAM                                                                                                   |  |  |  |  |  |  |  |  |  |
| Arnal Resol                                                                                                    |  |  |  |  |  |  |  |  |  |
|                                                                                                    |  |  |  |  |  |  |  |  |  |
| BOWE V                                                                                                    |  |  |  |  |  |  |  |  |  |
| Submit an Article Submit an Article Browse free sample issue ace of ground exemption protections free sample issue ace of ground exemption protections and protections |  |  |  |  |  |  |  |  |  |
| I dialogue about research- and theory-based practices as                                                                                                    |  |  |  |  |  |  |  |  |  |

tesol jo

ly: Youngloo Yi and Peter Sayer SSN: 1928-8588

About This Journal ALLOCK. 7650L Journal (7) is a refereed, practitione in the field of TESOL 7) is a forum for sec in the field of TESOL 7) is a forum for sec